## Initial set-up of email address (Thunderbird)

1. Enter your「Name」 and 「Email address」 and click「続ける」.

| ホーム                 | アカウントのセットアップ        | ×             | <u> </u> | × |
|---------------------|---------------------|---------------|----------|---|
|                     |                     |               |          |   |
| 町左のメー               | ルアドレスのセットアッ         | , <del></del> |          |   |
| 以行のハ                |                     |               |          |   |
| 現在のメールアドレスを         | 使用するには、そのアカウント情報を記入 | してください。       |          |   |
| Inunderbird 加日期     | りに有効なサーハー設定を使楽しよ9。  |               |          |   |
|                     |                     |               |          |   |
| あなたのお名前             |                     |               |          |   |
| John Doe            |                     | (i)           |          |   |
|                     |                     |               |          |   |
| メールアドレス             |                     |               |          |   |
| john.doe@example.   | om                  | ()            |          |   |
|                     | 新しい                 | メールアドレスを取得    |          |   |
| 7,2.9-1             |                     |               |          |   |
| Survey constants of |                     |               |          |   |
| 🔽 パスワードを記憶する        |                     |               |          |   |
|                     |                     |               |          |   |
|                     | キャンセル               | 続ける           |          |   |
|                     |                     |               |          |   |

2. Check that 「IMAP」 is selected and click 「完了」.

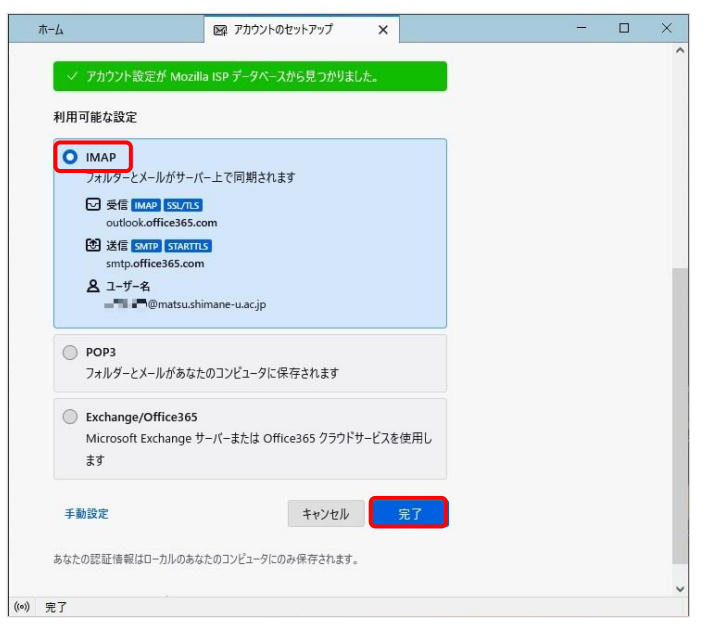

3. The screen below may popup, though don't enter the password, then click  $\lceil \neq \gamma \lor \forall \nu \rfloor$ .

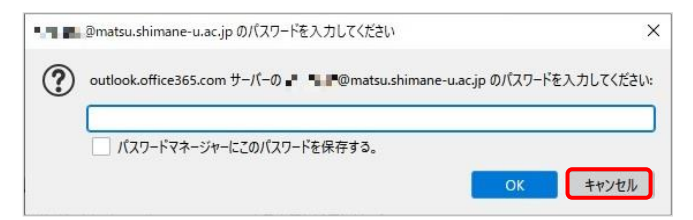

4. Click「完了」on the screen of「アカウントの作成が完了しました」.

|   | ◎ 受信トレイ            | アカウントのセットアップ                          | ×       |        |           | 2 <u>—</u> | × |
|---|--------------------|---------------------------------------|---------|--------|-----------|------------|---|
| 8 |                    |                                       |         |        |           |            | ^ |
|   | <u> ✓ アカウントの</u>   | 作成が完了しまし                              | た       |        |           |            |   |
| 2 | このアカウントを Thunderbi | d で使用できるようになりました。                     |         |        |           |            |   |
| Q | 関連するサービスへ接続した      | りアカワント設定の詳細を変更する。                     | ことにより   | 、ざらに使し | 1やすくなります。 |            |   |
|   |                    |                                       |         |        |           |            |   |
|   | ····               | @matsu.shimane-u.ac.jp                |         | IMAP   |           |            |   |
|   | ◆ アカウント設定          | • エンドツ-エンド暗号化 S                       | 署名を     | 追加     |           |            |   |
|   | 4                  | スペルチェック辞書をダウンロード                      |         |        |           |            |   |
|   | _                  |                                       |         |        |           |            |   |
|   | リンクト キサービスへ        | の连続                                   |         |        |           |            |   |
|   | 別のサービスをセットアップして T  | op jog not<br>hunderbird を最大限に活用しましょう |         |        |           |            |   |
|   |                    |                                       | 1-+立 (= |        |           |            |   |
|   | ES CARDAV FFD      |                                       | に按航     |        |           |            |   |
|   | 💼 リモートカレンダーに       | 接続                                    |         |        |           |            |   |
|   |                    | ₽7                                    |         |        |           |            |   |
|   |                    |                                       |         |        |           |            |   |

5. When the following screen pops up, click「既定として設定」.

If you are using other email software besides Thunderbird, please change it.

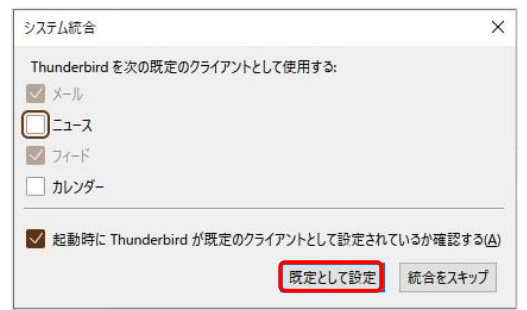

6. Next, click the  $\exists$  icon in the top right corner, and click  $\lceil r \rangle D \rangle$  ト設定」.

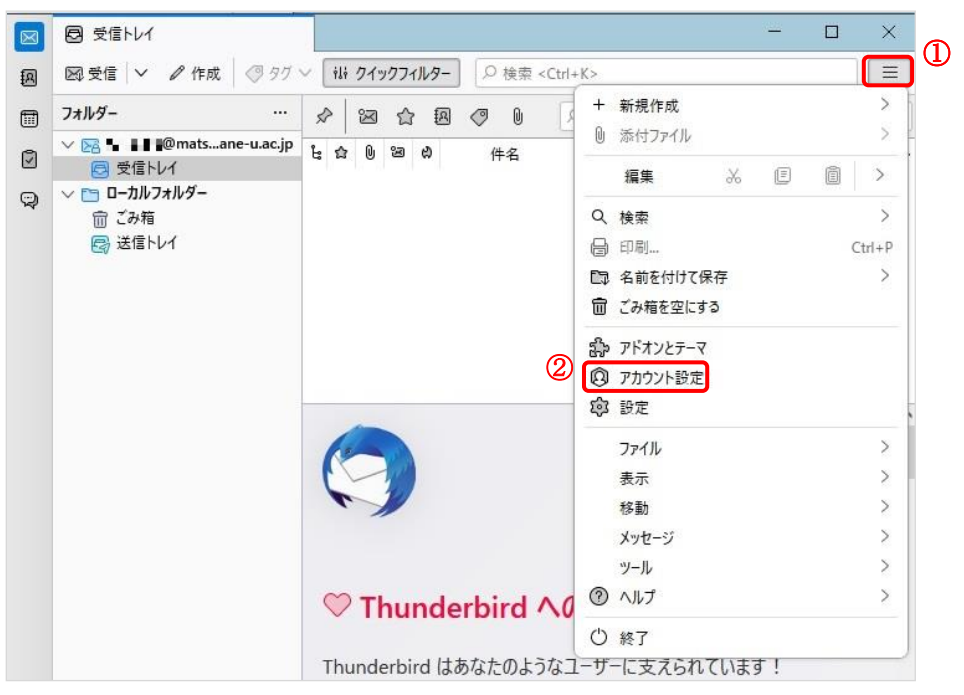

7. Click「サーバ設定」for the added email address and set the authentication method in the security settings to 「OAuth2」.

| X | <ul> <li>受信トレイ</li> </ul>         | ⑦ アカウント設定 X                                                                                          |         | -       |               | × |
|---|-----------------------------------|----------------------------------------------------------------------------------------------------|---------|---------|---------------|---|
|   | <ul> <li></li></ul>               | acjp サーバー設定<br>サーバーの種類: IMAP X-ルサーバー<br>サーバー名(S): outlook.office365.com<br>ユーザー名(M):                 | ] ポ−ト@: | 993 🔨 🛛 | -<br>死定値: 993 | ^ |
|   | €の 1218 (SMTP) リーハー<br>アカウント操作(A) | <ul> <li>ソーバー設定</li> <li>✓ 新着メッセージがないか起動時に確認する(C)</li> <li>✓ 新着メッセージがないか(Y) 10 ○ 分ごとに確認する</li> </ul> |         |         |               |   |

8. Click「送信(SMTP)サーバー」 to open a SMTP server setting menu. Then select (既定) and click 「編集」.

|   |                                      | 7功ウント設定 ×                                                                   |                 | - 0           | × |
|---|--------------------------------------|-----------------------------------------------------------------------------|-----------------|---------------|---|
| ß |                                      |                                                                             |                 |               | ^ |
|   | ✓ № matsu.shimane-u.ac.jp            | 送信 (SMTP) サーバーの設定                                                           |                 |               |   |
| 9 | サーバー設定<br>送信控えと特別なフォルダー<br>編集とアドレス入力 | 複数の差出人情報を管理している場合、使用する送信 (SMTP) サーバーをこのリストから選択で<br>すると、このリストの既定のサーバーを使用します。 | きます。[既定のサーバーを使用 | する] を選択       |   |
|   | 迷惑メール<br>同期とディフク領域                   | Office365 (Microsoft) - smtp.office365.com (既定)                             | 追加              | П(D)          |   |
|   | ロリコンドリーエンド暗号化<br>開封確認                |                                                                             | 2               | ≢(E)          | ) |
|   | ∨ 🗈 ローカルフォルダー                        |                                                                             | 前               | 除( <u>M</u> ) |   |
|   | 迷惑メール<br>ディスク領域                      |                                                                             | 既定値             | に設定(I)        |   |
| 1 | 圆 送信 (SMTP) サーバー                     |                                                                             |                 |               |   |
|   | アカウント操作(A) ン                         |                                                                             |                 |               |   |

9. Set the authentication method to  $\lceil OAuth2 \rfloor$  , and click  $\lceil OK \rfloor$  .

|    | ◎ 受信トレイ                 | <ul> <li>⑦ アカウント設定 ×</li> </ul>                    | - 🗆 X             |
|----|-------------------------|----------------------------------------------------|-------------------|
| A  |                         |                                                    | Â                 |
|    | V 🗟@matsu.shimane-      | u.ac.jp 送信 (SMTP) サーバーの設定                          |                   |
|    | サーバー設定<br>送信控えと特別なフォルダー | 送信 (SMTP) サーバー できます。 (の                            | 死定のサーバーを使用する] を選択 |
| 9  | 編集とアドレス入力               | 設定                                                 |                   |
|    | 同期とディスク領域               | 説明( <u>D</u> ): Office365 (Microsoft)              | 追加(0)             |
|    | エンドツーエンド暗号化<br>闘封確認     | サーバー名(S): smtp.office365.com                       | 編集( <u>E</u> )    |
|    | → □ □-カルフォルダー           | ポート番号(P): 587 💭 既定値:587                            |                   |
|    | 迷惑メール<br>ディスク領域         | セキュリティと認証                                          | 既定値に設定①           |
|    | 圆 送信 (SMTP) サーバー        | 接続の保護( <u>N</u> ): STARTTLS ✓                      |                   |
|    | 774 - AN 11 + 7 / A 11  | 認証方式(I): OAuth2 ~                                  |                   |
|    | アカプノト操作(A)              | ユーザー名( <u>M</u> ): - 『』 L. "@matsu.shimane-u.ac.jp |                   |
|    | 段 Thunderbird の設定       | ок +tyzh                                           |                   |
|    | 部 アドオンとテーマ              |                                                    |                   |
| ¢  |                         |                                                    |                   |
| I← | (•) null                |                                                    |                   |

10. Next, click the inbox. A pop-up will soon open, then enter your  $\lceil password \rfloor$  on it.

|   | 回 受信トレイ                                                       |                              |
|---|---------------------------------------------------------------|------------------------------|
| A | 🖾 受信 🖌 🖉 作成 🖉 タグ                                              |                              |
|   | フォルダー …<br>∨ 図 ■ ■ ■ @matsane-u.ac.jp                         | Microsoft                    |
|   | 同 受信トレイ      マローカルフォルダー                                       | 🛛 📲 🖉 @matsu.shimane-u.ac.jp |
| 9 | <ul> <li>□ ゴルルノハルノ</li> <li>□ ごみ箱</li> <li>□ 送信トレイ</li> </ul> | パスワードの入力                     |
|   |                                                               | パスワード                        |
|   |                                                               | パスワードを忘れた場合                  |
|   |                                                               | 別のアカウントでサインインする              |
|   |                                                               | サインイン                        |
|   |                                                               |                              |
| 2 |                                                               |                              |

11. When the screen below appears, click  $\lceil {\tt VV}\dot{\varkappa} 
floor$  .

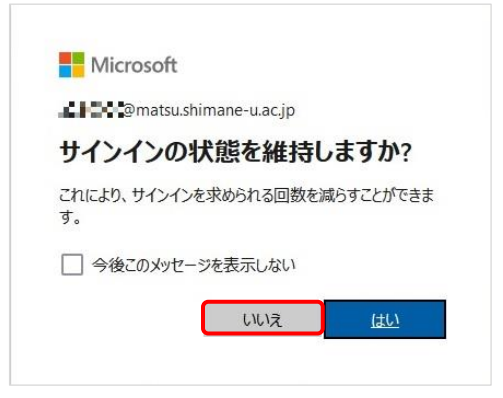

12. Then right-click on the email address and click「購読」.

| $\boxtimes$ | 🔀 📲 📲@matsu.shimane-u.ac.j                                                                                                    |                                                                        |                        |                      |         |    | × |
|-------------|----------------------------------------------------------------------------------------------------|------------------------------------------------------------------------|------------------------|----------------------|---------|----|---|
| A           | ◎受信 ∨ ℓ 作成 ③ タグ ∨                                                                                                    | ili クイックフィルター                                                          | ♀ 検索 <ctrl+k></ctrl+k> |                      |         |    | ≡ |
| •           | 7ォルダー ①右クリック <sup>…</sup><br>▼ 図 ■ ■■ @matsane-u.ac.jp                                                                            | 🖂 📕 🦛 @matsu.shi                                                       | imane-u.ac.jp          |                      | ◎ アカウント | 設定 | ^ |
| Q           | <ul> <li>マロトレイ</li> <li>ア書き</li> <li>ジ 送信済みアイテム</li> <li>ジ 送信済みトレイ</li> <li>☆ 迷惑メール</li> <li>② 近み箱</li> <li>● 削除済みアイテム</li> </ul> | メッセージを受信する(G)<br>新しいタブで開く(D)<br>新しいウィンドウで開く(Q)<br>メッセージを検索(S)<br>購読(B) | ジを作成 Q メッセージ           | を検索 ili メッセージフィルターを行 | 管理      |    |   |
|             | √ □ ローカルフォルダー<br>> □ ごみ箱                                                                                                    | 新しいフォルター(1)                                                            | -                      |                      |         |    |   |
|             | 🕞 送信トレイ                                                                                                    | 設定(E)                                                                  | カレンダー                  | 回 アドレス帳              |         |    |   |
|             |                                                                                                    | 💬 チャット                                                                 | 🔗 Filelink             | フィード                 |         |    |   |
|             |                                                                                                    | 値 ニュースグループ                                                             | (10)                   |                      |         |    |   |

13. Tick the items you want to display, click 「購読」 and click  $\lceil OK \rfloor$  .

| IMAP フォルダーとニュースグ       | ループの購読                       | ×                     |
|------------------------|------------------------------|-----------------------|
| アカウント( <u>A</u> ):     | 🔀 📲 📲 @matsu.shimane-u.ac.jp | ~                     |
| 次を含む項目を表示( <u>O</u> ): | Q                            |                       |
| フォルダー一覧(L)             |                              | <br>                  |
| 購読するフォルダーを選択し          | ,てください:                      | D                     |
| 白 下書き                  |                              | 購読( <u>S</u> )        |
| > 🗅 予定表                |                              | # 記書 左, 477 PG / L I) |
| ▶ 会話の履歴                |                              | 18元化用4円元(0)           |
| 🖿 削除済みアイテム             |                              | 更新( <u>R</u> )        |
| > 🛅 同期の失敗              |                              | 中止(1)                 |
| ▶ 迷惑メール                |                              |                       |
| 🗗 送信トレイ                |                              |                       |
| 🕒 送信済みアイテム             |                              |                       |
| ┣ 連絡先                  |                              |                       |
|                        |                              |                       |
| 🖿 RSS フィード             |                              |                       |
|                        |                              | キャン(力)  .             |
|                        |                              | Tryen                 |

14. The checked folders are additionally displayed.

| 🔀 🗉 📭 📲 @matsu.shimane-u.ac.j                                                                                                    |                                                                                                    |                                                                                                    |                                                                                                    | - C                                                                                                    | ×                                                                                                    |
|----------------------------------------------------------------------------------------------------|----------------------------------------------------------------------------------------------------|----------------------------------------------------------------------------------------------------|----------------------------------------------------------------------------------------------------|----------------------------------------------------------------------------------------------------|----------------------------------------------------------------------------------------------------|
| ◎受信 ∨ ℓ 作成 Ø 90 ∨                                                                                                    | 礼 クイックフィルター                                                                                                    | □<br>○ 検索 <ctrl+)< th=""><th>&lt;&gt;</th><th></th><th>=</th></ctrl+)<>                                                                                                    | <>                                                                                                    |                                                                                                    | =                                                                                                    |
| フォルダー・・・・     ・・・・       マスペートレス     ア・日本       マスペートレス     文信 済みアイテム       マスペートレス     文信 済みアイアム       マスペートレス     ごみ箱                                       | <ul> <li>※ @matsus</li> <li>※ Xyセージを読む</li> <li>グ エンドツーエンド積号化</li> </ul>                                                                                                    | himane-u.ac.jp<br>メッセージを作成 Q メッ                                                                                                    | セージを検索 118 メッセージフィル                                                                                                    | ② アカウント設<br>ターを管理                                                                                                    | 2                                                                                                    |
| <ul> <li>● 削除済みアイテム</li> <li>● 送信トレイ</li> <li>&gt; ○ ローカルフォルダー</li> <li>&gt; ○ こク加(フォルダー</li> <li>&gt; ○ ごク助(</li> <li>&gt; ○ ごを病</li> <li>※ 送信トレイ</li> </ul> | 別のアカウントをセットアッ<br>シール<br>・<br>チャット<br>・<br>ニュースグループ                                                                                                    | ブ<br>団 カレンダー<br>。<br>Pilelink                                                                                                    | 図 アドレス帳<br>う フィード                                                                                                    |                                                                                                    |                                                                                                    |
|                                                                                                    | 図 支信       ● 作成       ② ググ ~         フォルダー       ・・・       ・・・         マ 支信       ● 作成       ② ググ ~         アメルダー       ・・・       ・・・         ご 支信       ● 作成       ● 作成       ● グ グ への         ご 支信       ● 作成       ● グ 支信       ● 小         ご 大信       ● 予告       ● 一日       ● 一日       ● 一日         ● 日       ● コルンスルダー       > 一       ● 一日       ● 一日         ● 首       ○ ごみ箱       ● 送信       ● 送信       ● 送信       ● 送信 | 図 支信        / 作成       ② タグ 、 は クイックフイルター         フォルター           マ 支信        / 作成       ③ タグ 、 は クイックフイルター         フォルター            マ 支信 あみアイテム            ご 支信 あみアイテム            ご 支信 あみアイテム            ご 支信 あみアイテム            ご 支信 ホノル            ご 会場            ※ 当 し つ カルフォルダー            > 面 こ つ カル フォルダー            ※ 送信 トレイ | 図 支信       > ① 作成       ③ タグ        11 クイウワフルター       ○ 検索 < Ctrl+1         フォルター       …       …       …       …       …         マ 送信 ネク / 介 ム       …       …       …       …       …         マ 送信 ネク / 介 ム       …       …       …       …       …       …         マ 送信 ネク / 介 ム       …       …       …       …       …       …       …         マ 送信 ネク / 介 ム       ご ジェ       …       …       …       …       …       …       …       …       …       …       …       …       …       …       …       …       …       …       …       …       …       …       …       …       …       …       …       …       …       …       …       …       …       …       …       …       …       …       …       …       …       …       …       …       …       …       …       …       …       …       …       …       …       …       …       …       …       …       …       …       …       …       …       …       …       …       …       …       …       …       …       …       …       … | 図 支信 ∨ ℓ ftxl ③ 95 ∨ Ht 074707419-       ○ 核素 <ctrl+k>         7.11/5-          ♡ 気信 ▼ ℓ ftxl ③ 95 ∨ Ht 074707419-       ○ 核素 <ctrl+k>         7.11/5-          ♡ 気信 ↓ ℓ ftxl ③ 95 ∨ Ht 074707419-       ○ 核素 <ctrl+k>         7.11/5-          ♡ 気信 ↓ ℓ ftxl ④ 95 ∨ Ht 074707419-       ○ 核素 <ctrl+k>         ♡ 気信 ↓ ℓ ftxl ④ 95 ∨ Ht 074707410-       ○ 大 104 × 104 × 104</ctrl+k></ctrl+k></ctrl+k></ctrl+k> | 図 ま 「● @matsushimane-u.ac.jp       ● 技索 < Ctrl+K>         フォルダー       ・ ***         マ 近 電 @matsushimane-u.ac.jp       ② クガ > ***         マ 近 電 添われて       ● 大中し         ② 大中し・ジモ 読む       ● 大中し         ③ オーレー・ジェンド電号化       ● アドレス張         ● エーースグルーブ       ● FileInk |

15. That is all for now. Thank you for your work.